## **SUPPLIER GUIDE**

## LOCATING BID OPPORTUNITIES ON EMARKETPLACE

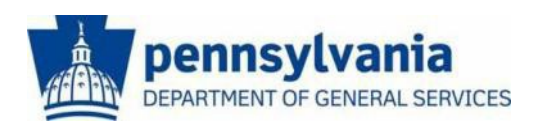

The Commonwealth of Pennsylvania Department of General Services Bureau of Procurement

www.dgs.pa.gov

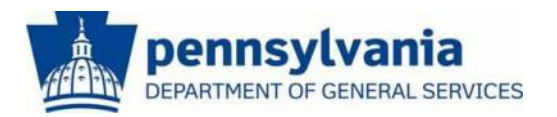

## LOCATING SOLICITATION

This guide is intended to provide you with instructions on locating current bidding opportunities on E-Marketplace.

There are two different ways to **Locate a Solicitation**. The most common is through <u>E-Marketplace</u>; navigation instructions are included below. E-Marketplace provides a high-level overview of available bid opportunities. The second is through the <u>PA Supplier Portal</u>; navigation instructions are included in the section following "Locating a Solicitation at E-Marketplace".

All bidding opportunities for materials and services for Commonwealth agencies are published at the Department of General Services' <u>E-</u> <u>Marketplace</u> website. However, to view the entire solicitation and respond, you will need to login to the <u>PA Supplier Portal</u>. Your login and password are provided when supplier registration is completed.

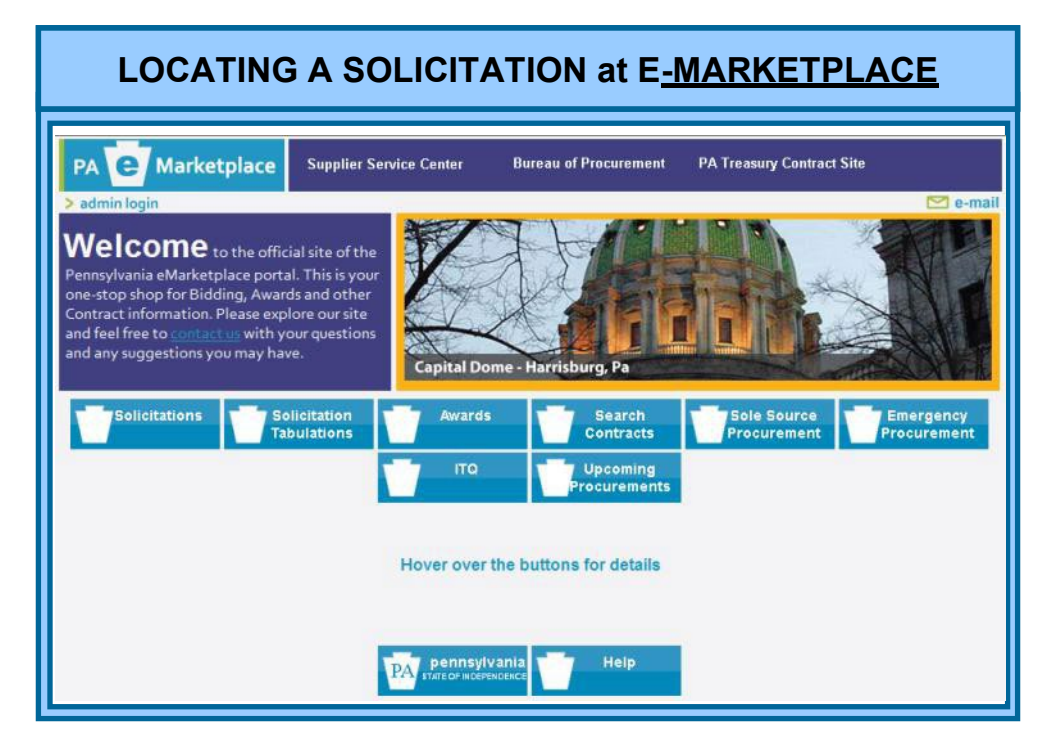

To locate current bidding opportunities, go to <u>E-Marketplace</u>, your one-stop shop for all bidding and contract information. The main page includes, but is not limited to the following menu options:

- Solicitations Search and view current solicitations.
- Solicitation Tabulations A summary of the suppliers and responses to previous solicitations. These tabulations are for information only and do not constitute an official award.
- Awards A list of all recent awards in response to Solicitations.
- **Search Contracts** Search the Commonwealth database for state contracts awarded by DGS and other agency-selected contracts.
- Sole Source Procurements Includes all agency requests for sole source purchases of supplies and services.
- Emergency Procurements Includes all agency requests for emergency purchases of supplies and services.
- **ITQ** Instructions on pre-qualifying for Invitation to Quality contracting opportunities
- Upcoming Procurements A list of upcoming procurements available for Commonwealth agencies. Many of these procurements may not yet be advertised. Refer to the Solicitations section for those that are available for response.

All current advertised solicitations can be found on E<u>-Marketplace</u> under the **Solicitations** tab. To locate a solicitation, follow these steps:

- A. Select the Solicitations tab.
- **B.** Start a search by entering or selecting specific search criteria in one or more of the available fields, then click on "**Search**".

| PA <b>e</b> Marketplace <sup>Su</sup>                                                          | pplier Service Center Bureau of Procurement                                                                                                 |  |  |  |  |  |
|------------------------------------------------------------------------------------------------|----------------------------------------------------------------------------------------------------|--|--|--|--|--|
| 26                                                                                             | e-mail                                                                                                    |  |  |  |  |  |
| Solicitation Search                                                                            |                                                                                                    |  |  |  |  |  |
| < Back                                                                                         | > B&W Mode                                                                                                    |  |  |  |  |  |
|                                                                                                | Search Solicitations                                                                                                    |  |  |  |  |  |
| All su<br><u>"ht</u><br>Enter Search Criteria<br>No fields required. The more detail y         | ppliers wishing to do business with the Commonwealth must register at<br>tps://www.vendorregistration.state.pa.us/CVMU/paper/default.aspx". |  |  |  |  |  |
| Solicitation #                                                                                 | #: Agency:                                                                                                    |  |  |  |  |  |
| Solicitation Title or Description                                                              | n: County: V Statewide Multiple                                                                                                    |  |  |  |  |  |
| Solicitation Type: View Small Business Procurements Uview procurements with an SDB or VBE goal |                                                                                                    |  |  |  |  |  |
| Advertisement Type                                                                             | O Service O Service & Materials O Agency Construction O All                                                                                 |  |  |  |  |  |
|                                                                                                | Materials O PW Construction O Real Estate                                                                                                   |  |  |  |  |  |
| Bid Open Date (mm/dd/yyyy):                                                                    | Solicitations Posted Since (mm/dd/yyyy):                                                                                                    |  |  |  |  |  |
|                                                                                                | Search                                                                                                    |  |  |  |  |  |
|                                                                                                | View Current Records                                                                                                    |  |  |  |  |  |
|                                                                                                | View Archived Records $ \bigcirc $                                                                                                    |  |  |  |  |  |
|                                                                                                |                                                                                                    |  |  |  |  |  |

**C.** Below are search results that provide a listing of current solicitations, based on the criteria selected.

| Search Result - Hover your mouse over the Description or Title text to get more details. (Internet Explorer Only) |                          |        |                                     |                         |                                     |            |                               |                                          |                                 |                               |        |                                 |
|----------------------------------------------------------------------------------------------------|--------------------------|--------|-------------------------------------|-------------------------|-------------------------------------|------------|-------------------------------|------------------------------------------|---------------------------------|-------------------------------|--------|---------------------------------|
|                                                                                                    | No. of records per page: |        |                                     |                         |                                     |            |                               |                                          |                                 | Export Search Results         |        |                                 |
| 123                                                                                                    |                          |        |                                     |                         |                                     |            |                               |                                          |                                 |                               |        |                                 |
|                                                                                                    | Solicitation#            | Types  | <u>Solicitation</u><br><u>Title</u> | <u>Description</u>      | Agency                              | County     | <u>Amended</u><br><u>Date</u> | <u>Solicitation</u><br><u>Start Date</u> | <u>Solicitation</u><br>End Date | <u>Bid</u><br>Opening<br>Date | Status | <u>Contact</u><br><u>Person</u> |
|                                                                                                    | <u>6100013977</u>        | IFB    | HVAC Serivces for<br>Si             | HVAC services<br>consis | Transportation                      | Monroe     | 12/1/2009                     | 12/2/2009                                | 12/18/2009                      | 12/21/2009<br>11:00:00 AM     | Open   | Angelika<br>DeFrancesco         |
|                                                                                                    | <u>6100014003</u>        | IFB    | ELEVATOR<br>MAINTENANCE             | ELEVATOR &<br>ESCALATOR | Agriculture                         | Statewide  | 12/1/2009                     | 12/2/2009                                | 12/16/2009                      | 12/16/2009<br>10:15:00 AM     | Open   | PEGGY LUCAS                     |
|                                                                                                    | CN00031664               | R3-RFQ | Beef for Jan - Mar<br>2             | Beef for menu<br>compli | Corrections                         | Cumberland | 12/1/2009                     | 12/2/2009                                | 12/16/2009                      | 12/16/2009<br>1:00:00 PM      | Open   | Charmaine Linch                 |
|                                                                                                    | CN00031670               | R3-RFQ | Eggs for Jan - Mar<br>2             | Eggs for menu<br>compli | Corrections                         | Statewide  | 12/1/2009                     | 12/2/2009                                | 12/16/2009                      | 12/16/2009<br>11:00:00 AM     | Open   | Charmaine Linch                 |
|                                                                                                    | CN00031672               | R3-RFQ | Drinks for Meals<br>at              | Drinks for SCI<br>Camp  | Corrections                         | Statewide  | 12/1/2009                     | 12/2/2009                                | 12/17/2009                      | 12/17/2009<br>1:00:00 PM      | Open   | Charmaine Linch                 |
|                                                                                                    | 050030                   | IFB    | Schuylkill Co./SR<br>61             | Requesting<br>services  | Transportation                      | Lehigh     | 12/1/2009                     | 12/1/2009                                | 12/30/2009                      | 12/30/2009<br>2:00:00 PM      | Open   | Robert Herbein                  |
|                                                                                                    | 227120109                | RFP    | HUMAC Norm<br>Software              | - REBID - Humac<br>Norm | State System of<br>Higher Education | Chester    | 12/1/2009                     | 12/1/2009                                | 12/8/2009                       | 12/8/2009<br>2:00:00 PM       | Closed | Linda Brunner                   |

**D.** After locating the solicitation, click on the underlined **Solicitation Number** to open the **Advertisement Information** page.

| YOUR ADVERTISEMENT INFORMATION                                                                                                    |                                                                                                    |                                                 |                                                                                                    |  |  |  |  |  |  |
|----------------------------------------------------------------------------------------------------|----------------------------------------------------------------------------------------------------|-------------------------------------------------|----------------------------------------------------------------------------------------------------|--|--|--|--|--|--|
| General Information                                                                                                    |                                                                                                    |                                                 | Help                                                                                                    |  |  |  |  |  |  |
| Department for this solicitation:<br>Date Prepared:<br>Advertisement Type:                                                                                                    | Procurement<br>12/01/09<br>Service                                                                                         | Турез:                                          | IFB                                                                                                    |  |  |  |  |  |  |
| Solicitation #                                                                                                    | 6100013977                                                                                                    | Solicitation Title:                             | HVAC Serivces for Site F & 41<br>in Monroe County                                                                                          |  |  |  |  |  |  |
| Description:<br>HVAC services consisting of rountine preventative maintenance, repairing all heating, ventalation, and air-<br>conditioning systems at the Roadside Rest and Welcome Center locations: H30 Eastbound (exit 310), Monroe<br>County, Delaware Water Gap, Site F and H30 Eastbound (mike marker 293), Cresent lake, Site 41. |                                                                                                    |                                                 |                                                                                                    |  |  |  |  |  |  |
| Department Information                                                                                                    |                                                                                                    |                                                 |                                                                                                    |  |  |  |  |  |  |
| Department/Agency:                                                                                                    | Transportation                                                                                                    | Delivery Location (limit of 300<br>characters): | I-80 Eastbound (exit 310),<br>Monroe County, Delaware<br>Water Gap Site F & I-80<br>Eastbound (mile marker 293),<br>Cresent Lake, Site 41. |  |  |  |  |  |  |
| County (if applicable):                                                                                                    | Monroe                                                                                                    | Duration:                                       | 12 months, until Janurary 31,<br>2011, with four year renewal<br>options                                                                   |  |  |  |  |  |  |
| Contact Information                                                                                                    |                                                                                                    |                                                 |                                                                                                    |  |  |  |  |  |  |
| First Name:                                                                                                    | Angelika                                                                                                    | Last Name:                                      | DeFrancesco                                                                                                    |  |  |  |  |  |  |
| Phone Number:                                                                                                    | 610-871-4138 Ext:                                                                                                    | Email:                                          | adefrances@state.pa.us                                                                                                    |  |  |  |  |  |  |
| Solicitation Information                                                                                                    |                                                                                                    |                                                 |                                                                                                    |  |  |  |  |  |  |
| Solicitation Start Date:                                                                                                    | 12/02/09                                                                                                    | Solicitation End Date:                          | 12/18/09                                                                                                    |  |  |  |  |  |  |
| Opening Date:                                                                                                    | 12/21/09                                                                                                    | Opening Time:                                   | 11:00 AM                                                                                                    |  |  |  |  |  |  |
| Opening Location:                                                                                                    | n: Department of Transportation District 5-0 1002 Hamilton Street Allentown, PA 18101<br>No. of Addendums: (# of versions) |                                                 |                                                                                                    |  |  |  |  |  |  |
| You must on to www.pasuppliemorts                                                                                                    | I state palus to complete this hid                                                                                         |                                                 |                                                                                                    |  |  |  |  |  |  |
| Amended Date:                                                                                                    | 12/01/09                                                                                                    |                                                 |                                                                                                    |  |  |  |  |  |  |
| ranonada baro.                                                                                                    | 12/0/100                                                                                                    |                                                 |                                                                                                    |  |  |  |  |  |  |

The **Advertisement Information** page (see above) provides a general overview of the bid, which will specify if responses will only be accepted electronically. You must go to <u>PA Supplier Portal</u> to complete a response.

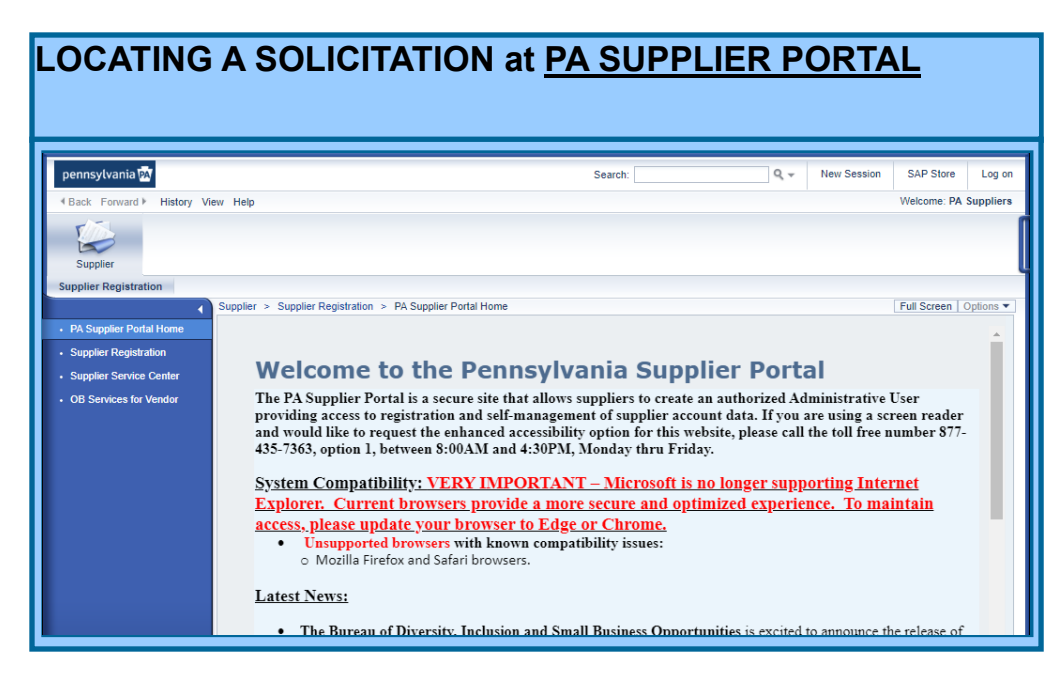

- **A.** Open your web browser and go to <u>PA Supplier Portal.</u> Browser compatibility is provided on the home page.
- **B.** Select the Log on button.

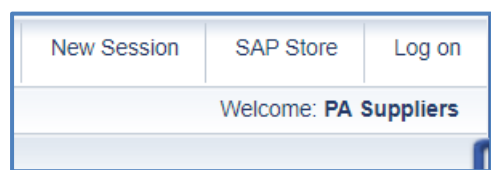

1. Enter the Logon ID and Password created during registration.

| User *     |        |
|------------|--------|
| Password * |        |
|            |        |
|            | Log On |
| 0 0        |        |

- 2. Once the User ID and Password are entered, a system message will display that a passcode has been sent to your email.
  - a. Once the passcode is received, enter it into the space provided to access the system.

| Passcode             | sent via email. Please enter the passcode to log on. |
|----------------------|------------------------------------------------------|
| User *<br>Passcode * |                                                      |
|                      | Log On Cancel                                        |

**C.** If you have been assigned both the Administrator and Bidder roles, the Vendor Administrator tab will be selected by default. Select the **Bidder tab** to proceed.

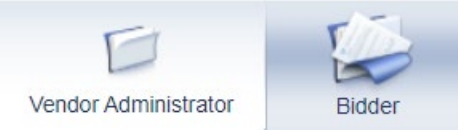

- **D.** To begin your search for bidding opportunities, select the **Bid Processing** link in the left navigation panel.
- E. The **Process Bid** screen will display and contains search fields to assist you in locating solicitations.
  - When the Solicitation number is known, in the Solicitations-All section, enter the **Solicitation Number** and select the **Apply** button to initiate the search.
  - When the Solicitation number is *not* known, select the drop-down list in the Solicitation **Status** field and choose Current RFx. Then select the **Apply** button to initiate the search.

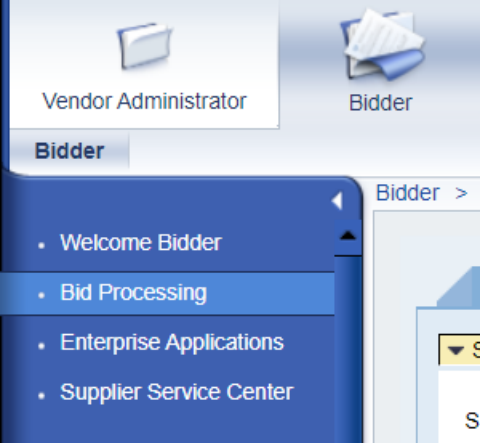

Note: A list of search results will display by using any search method.

- The **Event Number** is a link and, when selected, will open the bid solicitation for viewing.
- The **Display Event** or **Display Response** links allow the bidder to display a bid response for their company.
  - The **Create** button allows the bidder to create a bid response on behalf of their company on any open solicitation.
  - The **Edit** button will allow information on a previously *held* or *submitted* bid to be modified by the bidder.
  - The **Delete** button is used by the bidder to delete a bid response.

| Solicitations - All Auctions - All          |                                                                                                    |            |  |                    |              |            |             |        |  |  |  |
|---------------------------------------------|----------------------------------------------------------------------------------------------------|------------|--|--------------------|--------------|------------|-------------|--------|--|--|--|
| ▼ Search Criteria                           |                                                                                                    |            |  |                    |              |            |             |        |  |  |  |
| Solicitation Numbe<br>Solicitation Statu    | r: 🔷 🔤<br>s: Currer                                                                                                    | it RFx 💌   |  | То                 |              | \$         |             |        |  |  |  |
| Creation Dat                                | e: 🔷 📃                                                                                                    | <b>1</b> 7 |  | То                 | 1            | <b>\$</b>  |             |        |  |  |  |
| Deadline Date Flag:                         |                                                                                                    |            |  |                    |              |            |             |        |  |  |  |
| Statu                                       | Status:                                                                                                    |            |  |                    |              |            |             |        |  |  |  |
| Response Timefram                           | Response Timeframe:                                                                                                    |            |  |                    |              |            |             |        |  |  |  |
| Smart Numbe                                 | r:                                                                                                    |            |  |                    |              |            |             |        |  |  |  |
| Apply Clear                                 | Apply Clear                                                                                                    |            |  |                    |              |            |             |        |  |  |  |
| View: [Standard View]  Create Response Disp |                                                                                                    |            |  | Event Display Res  | ponse   Prin | t Preview  | Refresh Exp | ort 🖌  |  |  |  |
| E Event Number                              | Event Desci                                                                                                    | iption     |  | Event Type         | Event Status | Start Date | End Date    | Respor |  |  |  |
| 6100055454                                  | 6100055454         Fire Fighter Gear           6100055453         Upgrade Fuel Management System           6100055452         020 - PSP Wyoming Lab Lawn Maintenance           6100055451         P00655449 03/02/2022 14:00 |            |  | Invitation For Bid | Published    | 03/03/2022 | 03/25/2022  |        |  |  |  |
| 6100055453                                  |                                                                                                    |            |  | Invitation For Bid | Published    | 03/03/2022 | 03/30/2022  |        |  |  |  |
| 6100055452                                  |                                                                                                    |            |  | Invitation For Bid | Published    | 03/03/2022 | 03/11/2022  |        |  |  |  |
| 6100055451                                  |                                                                                                    |            |  | Invitation For Bid | Published    | 03/04/2022 | 03/17/2022  |        |  |  |  |

- **F.** Select the number of a particular bid to enter a response.
- G. Utilize the Locating and Responding to a Solicitation End-User Procedure for detailed instructions for completing the response.

If you require assistance with the bidding process, please contact the **Customer Service Center** at (877) 435-7363 and select **Option 2**.

## For more information about Responding to a Solicitation, please contact:

Customer Service Center (877) 435-7363, Option #2

Department of General Services Bureau of Procurement 555 Walnut Street, 6th Floor Harrisburg, PA 17101

www.das.pa.gov

**Revised February 2023**